## Adding a Credit or Debit Card in OnPatient

07/08/2024 7:34 pm EDT

Patients can add a debit or credit card to their OnPatient account to pay their bills, provided that you have enabled payments in your DrChrono account. Once you have payments set up, your patients can add their payment information.

1. After logging in to OnPatient, click on the **Billing** tab.

| © onpatient     | Appointments | Doctors | Billing  | Messages        | Documents | 0  | Health Profile   |               | Jenny Harris | ۲    |
|-----------------|--------------|---------|----------|-----------------|-----------|----|------------------|---------------|--------------|------|
| Billing         |              |         |          |                 |           |    |                  |               | Make a paym  | nent |
| Statements      | Doctor       |         | Generate | ed on           |           | s  | tatement Balance | Actions       |              |      |
| Payment History | Doctor Ch    | nrono   | October  | 2, 2020 at 9:21 | I AM      | \$ | 1,498.00         | View Pay \$1, | 498.00       |      |
| Payment Methods |              |         |          |                 |           |    |                  |               |              |      |

2. When your patient is on the **Billing** page, they can select **Payment Methods** to view their saved cards, and remove or add a new card. To add a card, enter the card and billing information and click **Save Card**.

| © onpatient     | Appointments | Doctors   | Billing    | Messages   | Documents 1 | Health Profile Jenny Harris 🕞                          |  |  |  |  |  |
|-----------------|--------------|-----------|------------|------------|-------------|--------------------------------------------------------|--|--|--|--|--|
| Billing         |              |           |            |            |             | Make a payment                                         |  |  |  |  |  |
| Statements      | Select a D   | octor Doc | tor Chrono | ~          |             |                                                        |  |  |  |  |  |
| Payment History | Saved Car    | ds        |            |            |             | Add a Card                                             |  |  |  |  |  |
| Payment Methods | Card         | -         | Name       | Expiration |             | Name on card                                           |  |  |  |  |  |
|                 | XXXXXXXXXX   | XXX       |            |            | × Remove    | John Doe                                               |  |  |  |  |  |
|                 |              |           |            |            |             | Card number CVV Expiration                             |  |  |  |  |  |
|                 |              |           |            |            |             | CVV MM/YY                                              |  |  |  |  |  |
|                 |              |           |            |            |             | Zip code Email                                         |  |  |  |  |  |
|                 |              |           |            |            |             | 55555 email@example.com                                |  |  |  |  |  |
|                 |              |           |            |            |             | Billing Address                                        |  |  |  |  |  |
|                 |              |           |            |            |             | Street Address Line 1 Street Address Line 2 (optional) |  |  |  |  |  |
|                 |              |           |            |            |             |                                                        |  |  |  |  |  |
|                 |              |           |            |            |             | City State/Province                                    |  |  |  |  |  |
|                 |              |           |            |            |             |                                                        |  |  |  |  |  |
|                 |              |           |            |            |             |                                                        |  |  |  |  |  |
|                 |              |           |            |            |             | Save Card                                              |  |  |  |  |  |
|                 |              |           |            |            |             |                                                        |  |  |  |  |  |

3. A window will open to confirm. Click **Yes** to save the card.

## Are you sure?

Saving your card information for this doctor will **also** allow the doctor to charge your card for their services at any time. If you do not save your card, you can still make one-time payments to this doctor. Save card anyway?

|                                                                                                    |              |             |            |            | Yes No      |  |  |  |  |  |
|----------------------------------------------------------------------------------------------------|--------------|-------------|------------|------------|-------------|--|--|--|--|--|
| 4. To remove a card, navigate to the <b>Billing</b> tab, select <b>Payment Methods</b> , and click <b>Remove</b> . |              |             |            |            |             |  |  |  |  |  |
| o onpatient                                                                                                    | Appointments | Doctors     | Billing    | Messages   | Documents 1 |  |  |  |  |  |
| Billing                                                                                                    |              |             |            |            |             |  |  |  |  |  |
| Statements                                                                                                    | Select a D   | octor Doc   | tor Chrono | ~          |             |  |  |  |  |  |
| Payment History                                                                                                    | Saved Car    | Saved Cards |            |            |             |  |  |  |  |  |
| Payment Methods                                                                                                    | Card         | •           | Name       | Expiration |             |  |  |  |  |  |
|                                                                                                    | XXXXXXXXXX   | XXX         |            |            | × Remove    |  |  |  |  |  |